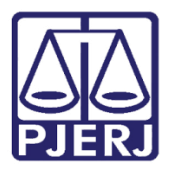

Dica de Sistema

# Localizar Novas Petições

PJe – Processo Judicial Eletrônico - Cartório

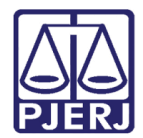

## SUMÁRIO

| 1. | Introdução               | 3 |
|----|--------------------------|---|
| 2. | Localizar Novas Petições | 3 |
| 3. | Histórico de Versões     | 9 |

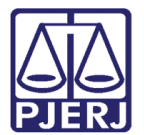

## Localizar Novas Petições

### 1. Introdução

Esta dica orienta o usuário a localizar as petições protocoladas nos processos, e que ainda não foram analisadas pelo cartório para o devido encaminhamento dos autos.

#### 2. Localizar Novas Petições

No Painel do Usuário Interno, clique no ícone dos Agrupadores.

| ≡        | PJe              |                  | Ρι                                   | ıppis Vela 🛛 🕘 |
|----------|------------------|------------------|--------------------------------------|----------------|
|          | 🖋 Assinaturas    | ★ Minhas tarefas | ☑ Tarefas                            |                |
| <b>*</b> | Nenhum resultado | Filtros 👻        | Filtros                              | •              |
|          |                  | Nenhum resultado | Aguardando Audiência [JEC_AGA]       | 688            |
|          |                  |                  | Aguardando Audiência [JEC_PVD]       | 213            |
|          |                  |                  | Aguardando Manifestação [MAN]        | 1              |
|          |                  |                  | Aguardando Retorno das Citações [JEC | CIN] 12        |
| 5        |                  |                  | Aguardando Trânsito em Julgado [JEC_ | [TJU] 25       |
| 5        |                  |                  | Aquardando audiência [JEC TRI]       | 575            |

Figura 1 – ícone dos Agrupadores.

O sistema exibe os filtros para realizar uma pesquisa dentre os processos que estão nos agrupadores listados. Desça a barra de rolagem para visualizar todos os agrupadores, já que estes ficam na parte inferior da tela.

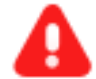

ATENÇÃO: O filtro Buscar resultados desde vem preenchido com o padrão 'Últimos 15 dias', exibindo desta forma o que entrou neste período. Para visualizar tudo que está pendente, selecione a opção 'Sempre' e clique em PESQUISAR.

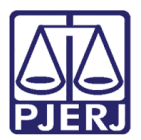

| ≡         | PJe                    |                                 |   | Simone                  |
|-----------|------------------------|---------------------------------|---|-------------------------|
| *         | Pesquisar              |                                 |   |                         |
| <b>AN</b> | Processo               | Classe judicial                 |   | Assunto                 |
| *         | 8.19                   |                                 | ۰ |                         |
|           | Órgão julgador         | Nome da parte                   |   | OAB (000000 A UF)       |
|           |                        | Q                               |   | - UF 🗸                  |
|           | ○CPF <sup>●</sup> CNPJ |                                 | ſ | Buscar resultados desde |
|           |                        | Processo com parte sem CPF/CNPJ | L | Últimos 15 dias         |
| -9        |                        |                                 |   |                         |
| Q         | PESQUISAR LIMPAR       |                                 |   |                         |

Figura 2 – Buscar resultados desde.

Clique no agrupador de pesquisa desejado para visualizar todos os processos que estão na situação escolhida.

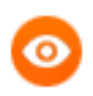

OBSERVAÇÃO: O número ao lado de cada agrupador representa a quantidade de processos naquela situação.

| ⊨                | PJe                                                                         | Simone | 8 |
|------------------|-----------------------------------------------------------------------------|--------|---|
| *                | PESQUISAR LIMPAR                                                            |        |   |
| Can <sup>a</sup> |                                                                             |        |   |
| *                | Petições avulsas não lidas - (3)                                            |        | ~ |
|                  | Processos com habilitações nos autos não lidas - (0)                        |        | ~ |
|                  | Documentos não lidos - (8)                                                  |        | ~ |
| <b>⊠</b>         | Mandados devolvidos pelo oficial de Justiça - (0)                           |        | ~ |
| Q                | Processos com pedido de assistência judiciária gratuita não apreciado - (0) |        | ~ |
|                  | Processos sob análise de prevenção - (4)                                    |        | ~ |

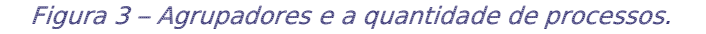

9

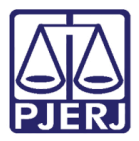

Ao clicar no agrupador desejado, são exibidas algumas opções para cada processo, dependendo do agrupador selecionado.

- > Abre os autos digitais em uma nova aba do navegador;
- > 🗎 Abre o documento juntado em uma nova aba do navegador;
- Abre em uma nova janela, a tela de para retificar a autuação do processo.

|             | PJ  | •       |             |                           |                                |                     |            | Simone                    |
|-------------|-----|---------|-------------|---------------------------|--------------------------------|---------------------|------------|---------------------------|
| *           | Pet | ições a | avulsas não | lidas - <mark>(</mark> 3) |                                |                     |            | ^                         |
|             |     |         | Processo    |                           | Documento                      | Peticionante        |            | Juntado em                |
|             |     |         | PJEC        | 14.2020.8.19.0031 🗂       | 809797 - Recurso Inominado     | GUSTAVO<br>Advogado |            | 24/11/2020                |
|             |     |         | PJEC        | 33.2020.8.19.0031 🗂       | 809744 - Contestação           | ROGER               | - Advogado | 24/11/2020                |
| '<br>ጋ<br>ር |     |         | PJEC        | 28.2020.8.19.0031 🗂       | 810320 - Habilitação nos Autos | GUSTAVO             | - Advogado | 24/11/2020                |
|             |     |         |             |                           |                                |                     |            | 3 resultados encontrados. |

Figura 4 – Opções por processo.

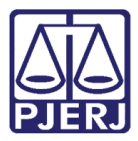

Ao clicar no ícone 📕 , os autos digitais são abertos em uma nova aba do navegador.

Dependendo do agrupador selecionado, como por exemplo **Documentos não lidos**, o documento que consta como não visualizado é exibido de forma destacada com uma tarja azul na lateral. No topo da lista de movimentações, o sistema sinaliza a quantidade de documentos não lidos.

| PJ | SILVIA                             | 14.202<br>x gfg                                                                                                    | 20.8.1                 | 9.0031 🗅 🚬 💼                                  |    |          |              |         | <b>^</b> |   | - | ľ | * | Э | = |
|----|------------------------------------|----------------------------------------------------------------------------------------------------|------------------------|-----------------------------------------------|----|----------|--------------|---------|----------|---|---|---|---|---|---|
|    | T                                  | Q 2                                                                                                    | <mark>د 8</mark><br>ال | 09797 - Recurso Inomina<br>Intado por GUSTAVO | do | ADVO     | GADO em 24/1 | 11/2020 | 18:14:41 | 1 |   |   |   |   | < |
| •  | Há 1 documa<br>MARCAR TODO<br>24 M | ento não lido<br>S COMO LIDOS<br>Iov 2020<br>DE PETIÇÃO DE<br>MINADO<br>curso Inominado<br>1 - Petição <b>¥</b><br>(1)) <b>¥</b><br>2 - Outros Anexos<br>(1)) <b>¥</b><br>5 - Outros Anexos |                        | anexo                                         | K  | <b>~</b> | 34 de 37     | →       | →        |   |   | © | * | * |   |
|    | (224/103                           | (1)) +                                                                                                    |                        |                                               |    |          |              |         |          |   |   |   |   |   |   |

Figura 5 – Sinalização do nº de documentos não lidos.

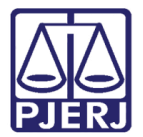

| 6 | $\mathbf{D}$ | ۱ |
|---|--------------|---|
|   |              |   |

OBSERVAÇÃO: Neste exemplo o primeiro documento ainda não foi lido, veja a diferença de visualização do documento em destaque para os demais.

| PJ | PJEC 14.2020.8<br>ROSEANE X VIA | .19.0031 🗅 🚬 💼                        |                     |        |                |         | 1 | * ⊵ | 1 💦 | ľ | * | 3        | ≡ |
|----|---------------------------------|---------------------------------------|---------------------|--------|----------------|---------|---|-----|-----|---|---|----------|---|
| 1  | T Q ₽                           | 793179 - Petição<br>Juntado por BRUNA | · POLO ATIVO - ADVO | GADO e | m 23/11/2020 1 | 9:03:54 |   |     |     |   |   |          | < |
|    | Há 1 documento não lido         |                                       | ⊬                   | ←      | 31 de 32       | →       | ≯ |     | ☆   | © | Ŧ | <b>.</b> |   |
|    | MARCAR TODOS COMO LIDOS         | Em anexo (pdf)                        |                     |        |                |         |   |     |     |   |   |          |   |
|    | 23 Nov 2020                     |                                       |                     |        |                |         |   |     |     |   |   |          |   |
|    | 📢 JUNTADA DE PETIÇÃO DE PETIÇÃO |                                       |                     |        |                |         |   |     |     |   |   |          |   |
|    | ☐ 793179 - Petição              |                                       |                     |        |                |         |   |     |     |   |   |          |   |
|    | Roseane 19:0                    | 3                                     |                     |        |                |         |   |     |     |   |   |          |   |
|    | 03 Nov 2020                     |                                       |                     |        |                |         |   |     |     |   |   |          |   |
|    | EXPEDIÇÃO DE CERTIDÃO.          |                                       |                     |        |                |         |   |     |     |   |   |          |   |
|    | 1) 571143 - Certidão 🖡          |                                       |                     |        |                |         |   |     |     |   |   |          |   |
|    | 18:0                            | 5                                     |                     | _      |                |         |   |     |     |   |   |          |   |

Figura 6 – Diferença entre um documento não lido e outro lido.

Após o devido encaminhamento do processo é possível retirá-lo da listagem de duas formas:

> 1ª – Tela de Autos Digitais

Quando o tipo do agrupador exibir a informação de documento não lidos no topo da movimentação, clique em MARCAR TODOS COMO LIDOS e na próxima vez que a tela de agrupadores for atualizada, ele não constará mais na listagem.

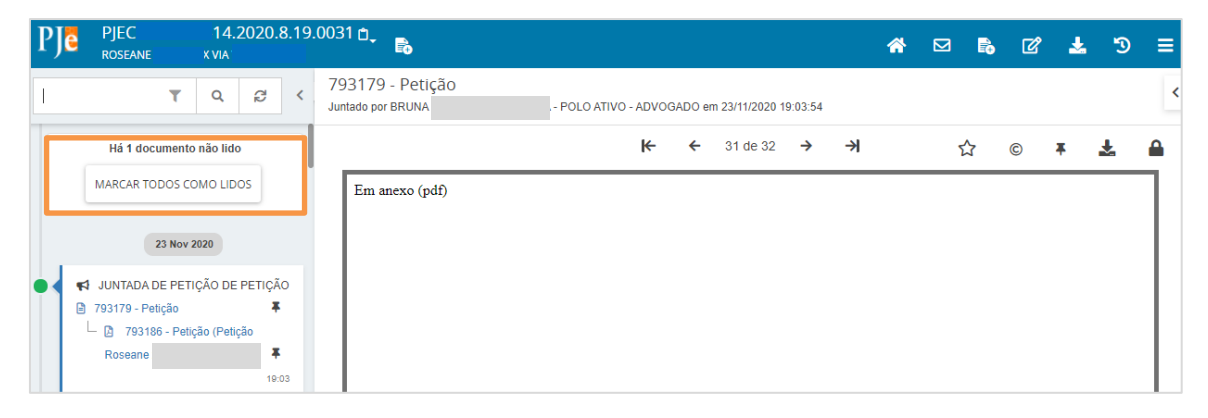

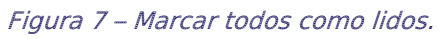

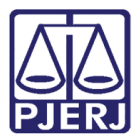

> 2ª – Tela de Agrupadores

Retorne para a tela dos agrupadores, selecione o checkbox do(s) processo(s) que deve(m) ser removido(s) da listagem e clique em **RETIRAR DE DESTAQUE**.

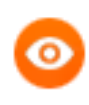

OBSERVAÇÃO: A retirada do processo da listagem pode ser feita selecionando mais de um processo ao mesmo tempo, porém todos os selecionados devem pertencer ao mesmo agrupador.

| ≡                                                                                                    | PJ   |                      |                                                    |                     | Simone 🔒                  |
|----------------------------------------------------------------------------------------------------|------|----------------------|----------------------------------------------------|---------------------|---------------------------|
| *                                                                                                    | Peti | ções avulsas não lid | as - (3)                                           |                     | ^                         |
| <b>A</b>                                                                                                    |      | Processo             | Documento                                          | Peticionante        | Juntado em                |
| *                                                                                                    |      | PJEC                 | 14.2020.8.19.0031 📋 809797 - Recurso Inominado     | GUSTAVO<br>Advogado | - 24/11/2020              |
| <ul> <li>Image: Constraint of the second second</li></ul> |      | PJEC                 | 33.2020.8.19.0031 📋 809744 - Contestação           | ROGER -             | Advogado 24/11/2020       |
| ም<br>Q                                                                                                    |      | PJEC                 | 28.2020.8.19.0031 📋 810320 - Habilitação nos Autos | GUSTAVO             | - Advogado 24/11/2020     |
|                                                                                                    | RE   | TIRAR DE DESTAQUE    |                                                    |                     | 3 resultados encontrados. |

Figura 8 – Retirar de Destaque.

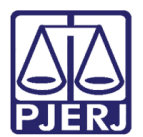

## 3. Histórico de Versões

| Versão | Data Descrição da alteração Responsá |                                |               |  |  |  |  |  |
|--------|--------------------------------------|--------------------------------|---------------|--|--|--|--|--|
| 1.0    | 26/11/2020                           | Elaboração do documento.       | Simone Araujo |  |  |  |  |  |
| 1.0    | 27/11/2020                           | Revisão Ortográfica e template | Joanna Fortes |  |  |  |  |  |
|        |                                      |                                |               |  |  |  |  |  |
|        |                                      |                                |               |  |  |  |  |  |